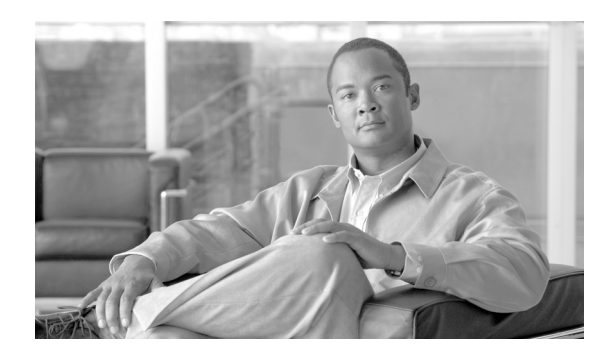

**C H A P T E R** 

# Certificate Authority Proxy Function の使用方法

この章は、次の内容で構成されています。

- Certificate Authority Proxy Function の概要(P.6-2)
- Cisco Unified IP Phone と CAPF の相互作用 (P.6-3)
- CAPF システムの相互作用および要件 (P.6-4)
- Cisco Unified Serviceability での CAPF の設定 (P.6-4)
- CAPF の設定用チェックリスト (P.6-5)
- Certificate Authority Proxy Function サービスのアクティブ化 (P.6-6)
- CAPF サービス パラメータの更新 (P.6-7)
- CAPF による電話機の証明書のインストール、アップグレード、トラブルシューティング、または削除 (P.6-8)
- 電話の設定 (Phone Configuration) ウィンドウの CAPF 設定 (P.6-9)
- LSC ステータスまたは認証文字列に基づく電話機の検索(P.6-10)
- CAPF レポートの生成 (P.6-11)
- 電話機での認証文字列の入力(P.6-12)
- 電話機での認証文字列の確認(P.6-13)
- その他の情報 (P.6-13)

# Certificate Authority Proxy Function の概要

Certificate Authority Proxy Function (CAPF) は Cisco Unified Communications Manager と共に自動的に インストールされ、設定に応じて次のタスクを実行します。

- 既存の Manufacturing Installed Certificate (MIC; 製造元でインストールされる証明書)、Locally Significant Certificate (LSC; ローカルで有効な証明書)、ランダム生成された認証文字列、また は安全性の低いオプションの「null」認証によって認証する。
- ローカルで有効な証明書を、サポートされている Cisco Unified IP Phone に対して発行する。
- 電話機にある既存のローカルで有効な証明書をアップグレードする。
- 電話機の証明書を表示およびトラブルシューティングするために取得する。

Cisco Certificate Authority Proxy Function サービスをアクティブにすると、CAPF に固有な鍵ペアおよ び証明書が CAPF によって自動生成されます。CAPF 証明書は Cisco CTL クライアントによって Cisco Unified Communications Manager サーバにコピーされ、拡張子 .0 を使用します。CAPF 証明書 が存在することを確認するには、Cisco Unified Communications オペレーティング システムの GUI で、CAPF 証明書を表示します。

# Cisco Unified IP Phone と CAPF の相互作用

CAPF と相互に作用するとき、電話機は認証文字列、既存の MIC または LAC 証明書、または「null」 を使用して CAPF に対して自分を認証し、公開鍵と秘密鍵のペアを生成し、署名付きメッセージで 公開鍵を CAPF サーバに転送します。秘密鍵はそのまま電話機に残り、外部に公開されることはあ りません。CAPF は、電話機証明書に署名し、その証明書を署名付きメッセージで電話機に返送し ます。

次の情報は、通信または電源の障害が発生した場合に適用されます。

- 電話機で証明書をインストールしているときに通信障害が発生すると、電話機は 30 秒間隔で あと3回、証明書を取得しようとします。これらの値は設定することができません。
- 電話機で CAPF とのセッションを試行しているときに電源障害が発生すると、電話機はフラッシュに保存されている認証モードを使用します。これは、電話機がリブート後に TFTP サーバから新しい設定ファイルをロードできない場合に当たります。証明書の操作が完了すると、フラッシュ内の値はシステムによってクリアされます。

 $\mathcal{Q}$ ヒント

電話機ユーザが電話機で証明書操作を中断したり、操作ステータスを確認できることに注意してく ださい。

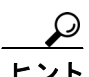

鍵生成を低いプライオリティで設定すると、アクションの実行中も電話機の機能を利用できます。 鍵生成の完了には 30 分以上かかります。

証明書生成中も電話機は機能しますが、TLSトラフィックが増えることにより、最小限の範囲です がコール処理が中断される場合があります。たとえば、インストールの終了時に証明書がフラッ シュに書き込まれる際に音声が乱れることがあります。

証明書用に 2048 ビットの鍵を選択すると、電話機の起動およびフェールオーバー中に電話機、Cisco Unified Communications Manager、および保護された SRST 対応ゲートウェイとの間で接続を確立するのに 60 秒以上かかる場合があります。最高のセキュリティ レベルを必要としている場合を除き、2048 ビットの鍵は設定しないでください。

次に、ユーザまたは Cisco Unified Communications Manager によって電話機がリセットされたときに CAPF が Cisco Unified IP Phone 7960 および 7940 とどのように相互に作用するかについて説明しま す。

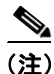

次の例では、LSC が電話機内にまだ存在しない場合や、CAPF 情報の[認証モード (Authentication Mode)] に [既存の証明書] が選択されている場合に、CAPF 証明書操作が失敗します。

#### 例:非セキュア デバイス セキュリティ モード

この例では、[デバイスセキュリティモード (Device Security Mode)] を [非セキュア] に、CAPF 情報 の [認証モード (Authentication Mode)] を [Null ストリング] または [既存の証明書 (…の優先)] に 設定した後に電話機がリセットされます。電話機は、リセット後すぐに Cisco Unified Communications Manager に登録し、設定ファイルを受け取ります。次に、電話機は自動的に CAPF とのセッション を開始し、LSC をダウンロードします。LSC のインストール後、電話機は [デバイスセキュリティ モード (Device Security Mode)] を [認証のみ] または [暗号化] に設定します。

#### 例:認証のみまたは暗号化デバイス セキュリティ モード

この例では、[デバイスセキュリティモード (Device Security Mode)] を [認証のみ] または [暗号 化] に、CAPF 情報の [認証モード (Authentication Mode)] を [Null ストリング] または [既存の 証明書 (…の優先)] に設定した後に電話機がリセットされます。CAPF セッションが終了して電話 機が LSC をインストールするまで、電話機は Cisco Unified Communications Manager に登録しませ ん。セッションが終了すると、電話機は登録を行い、すぐに認証済みまたは暗号化済みモードで動 作します。

この例では、電話機は CAPF サーバに自動的に接続しないので、[認証ストリング]を設定することはできません。電話機に有効な LSC がない場合、登録は失敗します。

## CAPF システムの相互作用および要件

CAPF には、次の要件があります。

- CAPF を使用する前に、Cisco CTL クライアントのインストールおよび設定に必要なすべての作業を実行したことを確認します。CAPF を使用するには、Cisco Certificate Authority Proxy Functionサービスをアクティブにする必要があります。
- 証明書のアップグレードまたはインストール操作で、電話機に対して CAPF 認証方式を [認証 ストリング] にした場合、操作後に同じ認証文字列を電話機に入力する必要があります。入力 しなかった場合、操作が失敗します。TFTP Encrypted Configuration エンタープライズパラメー タが有効で、認証文字列を入力しなかった場合、電話機に障害が発生し、電話機に入力された 認証文字列が一致するまで復帰しないことがあります。
- スケジューリングされたメンテナンス画面で CAPF を使用することを強く推奨します。これは、 同時に多数の証明書が生成されると、コール処理が中断される場合があるためです。
- 証明書操作の間、Cisco Unified Communications Manager が実行中で正しく機能していることを 確認します。
- 証明書操作の間、電話機が正しく機能していることを確認します。

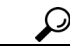

こント Cisco IP Telephony Backup and Restore System (BARS) を使用して、CAPF データおよびレポートをバックアップすることができます。これは Cisco Unified Communications Manager によって情報が Cisco Unified Communications Manager データベースに格納されるためです。

## Cisco Unified Serviceability での CAPF の設定

次の作業を Cisco Unified Serviceability で実行します。

- Cisco Certificate Authority Proxy Function サービスをアクティブにする。
- CAPF 用のトレース設定を行う。

詳細については、『Cisco Unified Communications Manager Serviceability アドミニストレーションガイ ド』を参照してください。

# CAPF の設定用チェックリスト

表 6-1 に、ローカルで有効な証明書をインストール、アップグレード、またはトラブルシューティングする場合に実行する作業のリストを示します。

#### 表 6-1 CAPF の設定用チェックリスト

| 設定手順   |                                                                                                    | 関連手順および関連項目                                                                                                    |
|--------|----------------------------------------------------------------------------------------------------|----------------------------------------------------------------------------------------------------|
| ステップ 1 | ローカルで有効な証明書が電話機に存在するかどう<br>かを判別します。                                                                                                | <ul> <li>使用している電話機モデルとこのバージョンの<br/>Cisco Unified Communications Manager をサポー<br/>トする電話機のマニュアル</li> </ul>                                                                                             |
|        |                                                                                                    | <ul> <li>このハーションの Cisco Unified Communications<br/>Manager をサポートする『Data Migration Assistant<br/>ユーザガイド』</li> </ul>                                                                                   |
| ステップ 2 | Cisco Certificate Authority Proxy Function サービスが<br>実行されていることを確認します。                                                               | Certificate Authority Proxy Function サービスのアク<br>ティブ化 (P.6-6)                                                                                                    |
|        | ヒント<br>このサービスは、すべての CAPF 操作時に<br>実行されている必要があります。またこの<br>サービスは、CTL ファイルに CAPF 証明書<br>を組み込むために、Cisco CTL クライアン<br>トでも実行されている必要があります。 |                                                                                                    |
| ステップ 3 | Cisco CTL クライアントのインストールおよび設定<br>に必要なすべての作業を実行したことを確認しま<br>す。CAPF 証明書が Cisco CTL ファイル内に存在す<br>ることを確認します。                            | Cisco CTL クライアントの設定 (P.3-10)                                                                                                    |
| ステップ 4 | 必要に応じて、CAPF サービス パラメータを更新します。                                                                                                    | <ul> <li>CAPF サービス パラメータの更新(P.6-7)</li> <li>CAPF による電話機の証明書のインストール、<br/>アップグレード、トラブルシューティング、または削除(P.6-8)</li> </ul>                                                                                  |
| ステップ 5 | 電話機のローカルで有効な証明書をインストール、<br>アップグレード、またはトラブルシューティングす<br>るには、Cisco Unified Communications Manager の管<br>理ページを使用します。                   | <ul> <li>CAPF による電話機の証明書のインストール、<br/>アップグレード、トラブルシューティング、または削除 (P.6-8)</li> <li>電話の設定 (Phone Configuration) ウィンドウの<br/>CAPF 設定 (P.6-9)</li> <li>LSC ステータスまたは認証文字列に基づく電話<br/>機の検索 (P.6-10)</li> </ul> |
| ステップ 6 | 証明書の操作が必要な場合は、認証文字列を電話機<br>に入力します。                                                                                                 | 電話機での認証文字列の入力(P.6-12)                                                                                                    |

# Certificate Authority Proxy Function サービスのアクティブ化

Cisco Unified Communications Manager では、Cisco Unified Serviceability で Certificate Authority Proxy Function サービスが自動的にアクティブになりません。

サービスをアクティブにするには、次の手順を実行します。

#### 手順

- **ステップ1** Cisco Unified Serviceability で、[Tools] > [Service Activation] の順に選択します。
- **ステップ2** [Server] ドロップダウン リスト ボックスから、Certificate Authority Proxy Function サービスをアク ティブにするサーバを選択します。
- **ステップ3** [Certificate Authority Proxy Function] チェックボックスをオンにします。
- ステップ4 [保存] をクリックします。

#### 追加情報

# CAPF サービス パラメータの更新

CAPF サービスのパラメータを設定するウィンドウには、証明書の有効年数、システムによる鍵生成の最大再試行回数、鍵のサイズなどの情報が表示されます。

CAPF サービス パラメータが、Cisco Unified Communications Manager の管理ページで Active ステー タスとして表示されるようにするには、P.6-6 の「Certificate Authority Proxy Function サービスのア クティブ化」の説明に従って Certificate Authority Proxy Function サービスをアクティブにする必要が あります。

CAPF サービス パラメータを更新するには、次の手順を実行します。

#### 手順

- **ステップ1** Cisco Unified Communications Manager の管理ページで、[システム] > [サービスパラメータ] の順 に選択します。
- **ステップ2** [サーバ (Server)] ドロップダウン リスト ボックスから、サーバを選択します。
- ステップ3 [サービス (Service)] ドロップダウン リスト ボックスから、Cisco Certificate Authority Proxy Function サービスを選択します。
- ステップ4 パラメータごとに表示されるヘルプの説明に従い、CAPF サービスパラメータを更新します。

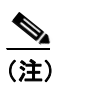

CAPF サービス パラメータのヘルプを表示するには、疑問符またはパラメータ名リンクを クリックします。

ステップ5 変更内容を有効にするには、Cisco Certificate Authority Proxy Function サービスを再起動する必要があります。

#### 追加情報

# CAPF による電話機の証明書のインストール、アップグレード、トラブルシューティング、または削除

CAPFを使用するときに、表 6-2を参照してください。

Certificate Authority Proxy Function を使用するには、次の手順を実行します。

#### 手順

- **ステップ1** 『*Cisco Unified Communications Manager アドミニストレーション ガイド*』の説明に従って、電話機 を検索します。
- **ステップ2** 検索結果が表示された後、証明書をインストール、アップグレード、削除、またはトラブルシュー ティングする電話機を見つけて、その電話機の[デバイス名 (Device Name、回線)] リンクをク リックします。
- ステップ3 表 6-2 の説明に従って、設定内容を入力します。
- ステップ4 [保存] をクリックします。
- **ステップ5** [リセット] をクリックします。

#### 追加情報

# 電話の設定 (Phone Configuration) ウィンドウの CAPF 設定

表 6-2 は、Cisco Unified Communications Manager の管理ページの [電話の設定 (Phone Configuration)] ウィンドウにある CAPF 設定について説明しています。

- 設定のヒントについては、P.6-4の「CAPF システムの相互作用および要件」を参照してください。
- 関連する情報および手順については、P.6-13の「関連項目」を参照してください。

#### 表 6-2 CAPF 設定

| 設定                                  | 説明                                                                                                    |
|-------------------------------------|----------------------------------------------------------------------------------------------------|
| [証明書の操作<br>(Certificate Operation)] | ドロップダウン リスト ボックスから、次のオプションのいずれかを選<br>択します。                                                                                                    |
|                                     | • [保留中の操作なし]:証明書の操作が発生しないときに表示され<br>ます(デフォルトの設定)。                                                                                                    |
|                                     | • [インストール/アップグレード]:電話機にローカルで有効な証明<br>書を新しくインストールするか、あるいは既存の証明書をアップ<br>グレードします。                                                                                                    |
|                                     | • [削除]:電話機に存在するローカルで有効な証明書を削除します。                                                                                                    |
|                                     | <ul> <li>[トラブルシューティング]: ローカルで有効な証明書(LSC)または製造元でインストールされる証明書(MIC)を取得します。取得することで、CAPFトレースファイルで証明書のクレデンシャルを確認できます。電話機に両方の種類の証明書が存在する場合、Cisco Unified Communications Manager は証明書の種類ごとに1つずつ、2つのトレースファイルを作成します。</li> </ul> |
|                                     | <ul> <li>トラブルシューティング]オプションを選択すると、LSC<br/>または MIC が電話機に存在することを確認できます。電話<br/>機に証明書が存在しない場合、[削除]オプションと[トラ<br/>ブルシューティング]オプションは表示されません。</li> </ul>                                                                        |
| [認証文字列                              | [認証ストリング] オプションを選択した場合に、このフィールドは適                                                                                                    |
| (Authentication String)]            | 用されます。文字列を手動で入力するか、あるいは [文字列を生成] ボ<br>タンをクリックして文字列を生成します。文字列は4~10桁にしてく<br>ださい。                                                                                                    |
|                                     | ローカルで有効な証明書をインストール、アップグレード、またはト<br>ラブルシューティングするには、電話機ユーザまたは管理者が電話機<br>に認証文字列を入力する必要があります。詳細については、P.6-12の<br>「電話機での認証文字列の入力」を参照してください。                                                                                 |
| [文字列を生成]                            | CAPF で自動的に認証文字列を生成する場合は、このボタンをクリック<br>します。4~10桁の認証文字列が [認証文字列 (Authentication String)]<br>フィールドに表示されます。                                                                                                    |
| [操作の完了 (Operation                   | このフィールドは、すべての証明書操作オプションをサポートし、操                                                                                                    |
| Completes By)]                      | 作を完了する必要がある期限の日付と時刻を指定します。                                                                                                    |
| [証明書の操作ステータ                         | このフィールドは証明書操作の進行状況を表示します。たとえば、< 操                                                                                                    |
| $\nearrow$ (Certificate Operation   | 作のタイプ > pending、failed、successful などで、操作のタイプには証                                                                                                    |
| Status)                             | 明書操作オプションの [インストール/アップグレード]、[削除]、ま                                                                                                    |
|                                     | には「トラノルシューティシク」が表示されます。このフィールドに<br>表示される情報は変更できません。                                                                                                    |

### LSC ステータスまたは認証文字列に基づく電話機の検索

証明書操作ステータスまたは認証文字列に基づいて電話機を検索するには、次の手順を実行しま す。

#### 手順

**ステップ1** [デバイス] > [電話] の順に選択します。

検索と一覧表示ウィンドウが表示されます。アクティブな(前の)クエリーのレコードもウィンド ウに表示される場合があります。

- **ステップ2** 最初のドロップダウン リスト ボックスから、次のオプションのいずれかを選択します。
  - [LSC ステータス]: このオプションを選択すると、ローカルで有効な証明書のインストール、 アップグレード、削除、またはトラブルシューティングに CAPF を使用する電話機のリストが 表示されます。
  - [認証文字列]: このオプションを選択すると、[認証文字列 (Authentication String)] フィールド で指定された認証文字列を持つ電話機のリストが返されます。
- **ステップ3**2番目のドロップダウンリストボックスから、検索パターンを選択します。
- **ステップ4** 必要に応じて適切な検索テキストを指定します。

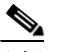

- (注) 検索条件を追加するには、[+] ボタンをクリックします。条件を追加すると、指定したすべての条件に一致するレコードが検索されます。条件を削除するには、[-] ボタンをクリックして最後に追加した条件を削除するか、[フィルタのクリア] ボタンをクリックして追加したすべての検索条件を削除します。
- **ステップ5** [検索] をクリックします。

一致するすべてのレコードが表示されます。[ページあたりの行数]ドロップダウンリストボック スから異なる値を選択すると各ページに表示される項目数を変更できます。

ステップ6 表示するレコードのリストから、表示するレコードのリンクをクリックします。

# 

(注) リストの見出しに上向きまたは下向きの矢印がある場合は、その矢印をクリックして、ソート順序を逆にします。

ウィンドウに選択した項目が表示されます。

#### 追加情報

# CAPF レポートの生成

必要に応じて CAPF レポートを生成し、証明書操作のステータス、認証文字列、セキュリティ プロファイル、認証モードなどを表示できます。レポートには、デバイス名、デバイスの説明、セキュリティ プロファイル、認証文字列、認証モード、LSC ステータスなどが含まれます。

CAPF レポートを生成するには、次の手順を実行します。

#### 手順

ステップ1 [デバイス] > [電話] の順に選択します。

[電話の検索と一覧表示 (Find and List Phones)] ウィンドウが表示されます。アクティブな(前の) クエリーのレコードもウィンドウに表示される場合があります。

**ステップ2** データベースのすべてのレコードを検索するには、ダイアログボックスが空であることを確認して、ステップ3に進みます。

レコードの絞り込みまたは検索

- 最初のドロップダウン リスト ボックスから、検索パラメータを選択します。
- 2番目のドロップダウンリストボックスから、検索パターンを選択します。
- 必要に応じて適切な検索テキストを指定します。

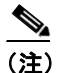

検索条件を追加するには、[+] ボタンをクリックします。条件を追加すると、指定したすべての条件に一致するレコードが検索されます。条件を削除するには、[-] ボタンをクリックして最後に追加した条件を削除するか、[フィルタのクリア] ボタンをクリックして追加したすべての検索条件を削除します。

**ステップ3 [検索]** をクリックします。

一致するすべてのレコードが表示されます。[ページあたりの行数]ドロップダウンリストボック スから異なる値を選択すると各ページに表示される項目数を変更できます。

- **ステップ4** [関連リンク] ドロップダウン リスト ボックスで、[ファイルでの CAPF レポート] を選択し、[移 動] をクリックします。
- ステップ5 ファイルを任意の場所に保存します。
- ステップ6 Microsoft Excel を使用して.csv ファイルを開きます。

#### 追加情報

## 電話機での認証文字列の入力

認証ストリング モードを選択して認証文字列を生成した場合、ローカルで有効な証明書をインス トールするには、電話機に認証文字列を入力する必要があります。

認証文字列は1回の使用に限って適用されます。[電話の設定 (Phone Configuration)] ウィンドウまたは CAPF レポートに表示される認証文字列を入手します。

#### 始める前に

電話機に認証文字列を入力する前に、次の条件を満たしていることを確認します。

- CAPF 証明書が CTL ファイル内に存在する。
- P.6-6の「Certificate Authority Proxy Function サービスのアクティブ化」の説明に従って、Cisco Certificate Authority Proxy Function サービスをアクティブにした。
- Cisco Unified Communications Manager サーバが実行中で機能している。
- デバイスが登録済みである。
- 署名付きイメージが電話機に存在する。使用している電話機モデルをサポートする Cisco Unified IP Phone の管理マニュアルを参照してください。

#### 手順

- **ステップ1** 電話機の設定ボタンを押します。
- **ステップ2** 設定がロックされている場合は、\*\*#(アスタリスク、アスタリスク、ポンド記号)を押してロッ クを解除します。
- **ステップ3** 下方にスクロールして [Settings (設定)] メニューに移動します。 [Security Configuration (セキュ リティ設定)] を強調表示し、 [Select (選択)] ソフトキーを押します。
- **ステップ4** 下方にスクロールして [Security Configuration (セキュリティ設定)] メニューに移動します。[LSC] を強調表示し、[Update (更新)] ソフトキーを押します。
- ステップ5 認証文字列の入力を要求するプロンプトが表示された場合、システムから提供された文字列を入力 して[Submit(送信)]ソフトキーを押します。

電話機は現在の CAPF の設定に応じて、証明書をインストール、更新、削除、または取得します。

電話機に表示されるメッセージを確認すると、証明書の操作の進捗を監視することができます。 [Submit (送信)]を押すと、LSC オプションの下に「Pending (処理中)」というメッセージが表示 されます。電話機は、公開鍵と秘密鍵のペアを生成し、情報を電話機に表示します。電話機が正常 に手順を完了すると、成功したことを示すメッセージが電話機に表示されます。電話機に失敗の メッセージが表示されるのは、誤った認証文字列を入力したか、電話機のアップグレードを有効に しなかった場合です。

[Stop (中止)] オプションを選択すると、いつでも手順を停止できます。

# 電話機での認証文字列の確認

[Settings (設定)] > [Model Information (モデル情報)] の順に選択して LSC の設定が [Installed (インストール済み)] か [Not Installed (未インストール)] のどちらであるかを確認すれば、証明書がインストールされているかどうかを確認できます。

#### 追加情報

詳細については、P.6-13の「関連項目」を参照してください。

# その他の情報

#### 関連項目

- Certificate Authority Proxy Function の概要 (P.6-2)
- Cisco Unified IP Phone と CAPF の相互作用 (P.6-3)
- CAPF システムの相互作用および要件 (P.6-4)
- Cisco Unified Serviceability での CAPF の設定 (P.6-4)
- CAPF の設定用チェックリスト (P.6-5)
- Certificate Authority Proxy Function サービスのアクティブ化 (P.6-6)
- CAPF サービス パラメータの更新 (P.6-7)
- CAPF による電話機の証明書のインストール、アップグレード、トラブルシューティング、または削除(P.6-8)
- 電話の設定 (Phone Configuration) ウィンドウの CAPF 設定 (P.6-9)
- LSC ステータスまたは認証文字列に基づく電話機の検索(P.6-10)
- CAPF レポートの生成 (P.6-11)
- 電話機での認証文字列の入力(P.6-12)
- 電話機での認証文字列の確認(P.6-13)

#### シスコの関連マニュアル

Cisco Unified IP Phone  $\mathcal{F}\mathcal{F}\mathcal{I}\mathcal{I}\mathcal{F}$  for Cisco Unified Communications Manager Cisco Unified Communications Manager Serviceability  $\mathcal{F}\mathcal{F}\mathcal{I}\mathcal{I}\mathcal{F}$